# 개인 PC 최적화 정비 매뉴얼

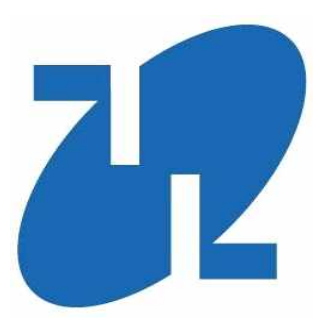

2015. 03.

# **강 남 구** (전 산 정 보 과)

| 목 차                                  |      |
|--------------------------------------|------|
|                                      |      |
| 1. 개인 PC 자가진단 및 치료방법                 |      |
| 1) 인터넷 속도 측정하기                       | . 1  |
| 리 이 기가 및 최적화                         | 1    |
| ∃) 내PC지키미 검사                         | ., е |
| Ⅰ) 불필요 툴바 및 클리너 제거                   | 4    |
| 2. 인터넷 속도 빠르게 하는 방법                  |      |
| 1) DN5 정보제거로 인터넷 속도 빠르게 하는 방법        | 5    |
| 리 인터넷 옵션 설정으로 인터넷 속도 빠르게 하는 방법       | 6    |
| ∃) 웹 페이지 로딩 속도 조정으로 인터넷 속도 빠르게 하는 방법 | ٦    |
| 3. 원격으로 처리하는 방법                      |      |
| 1) IP 주소 확인                          | 8    |
| 리 통합전산실 원격 요청                        | 9    |
|                                      |      |

### 1. 개인 PC 자가진단 및 치료방법!

### 1) 인터넷 속도 측정하기

- <u>http://www.benchbee.co.kr</u> (벤치비)
  - ① 인터넷 속도 측정 (비회원)
- ② 회사/기타/사무실/전용선/전용선1G/서울/서초구 ← 옵션사항
- ③ 결과값 : 다운로드(10Mbps~50Mbps), 업로드(5Mbps~50Mbps) ←---- 양호 지연율 10ms 이하 ←---- 양호
- http://www.speedtest.net (외국사이트)
- ① BEGIN TEST 클릭
- 초기값이 일본을 향하여 속도 측정이 이루어지므로 속도가 더딤 40Mbps 이상 나오면 인터넷 속도는 양호
- http://speed.nia.or.kr (한국정보화진흥원)
- ① 인터넷속도 클릭
- ② KOREN/155M/서울특별시/서초구/남부순환로길340길/기타 ← 옵션사항
- ③ 결과값 : 다운로드(10Mbps~80Mbps),업로드(5Mbps~50Mbps) ← 양호

지연율 10ms 이하 ←---- 양호

♣ 시간대별 서울시 사용량 및 측정서버 접속자 수에 따라 편차가 심한편이므로 정확한 속도 측정은 어렵습니다.

#### 2) V3 검사 및 PC 최적화 하기(수시점검)

① AhnLab V3 실행(바탕화면)

|         |                                       | 환경 설정   업데이트   도울                  |
|---------|---------------------------------------|------------------------------------|
| НОМЕ    |                                       |                                    |
| PC 검사   | 실시간 검                                 | 사 설정: <u>일부 사용 중</u>               |
| 네트워크 보안 | 마지막 검                                 | 사 날짜: 2014년 10월 21일 화요일            |
| 웹 보안    | 엔진 버전                                 | : 2014.10,21,03                    |
| 메일 보안   |                                       |                                    |
| PC 도구   | 🥪 PC 실시간 검사                           | 사용 👻                               |
|         | 📀 네트워크 침입 차단                          | 사용 안 합 👻                           |
|         | 🐼 개인 방화벽                              | 사용 안 함 👻                           |
|         |                                       |                                    |
|         | ₩든 검사 💿                               | PC 죄식화 O                           |
|         | 악성코드에 감염되기 쉬운 영역<br>을 선별하여 빠르게 검사합니다. | 필요없는 파일을 정리하며 PC 성<br>능 향상을 도와줍니다, |

② HOME → 빠른 검사하기 ← ···· 악성코드 및 바이러스 발견시 치료

### 3) 내PC지키미 검사하기(수시점검)

① 바탕화면 AhnLab 내PC지키미 실행

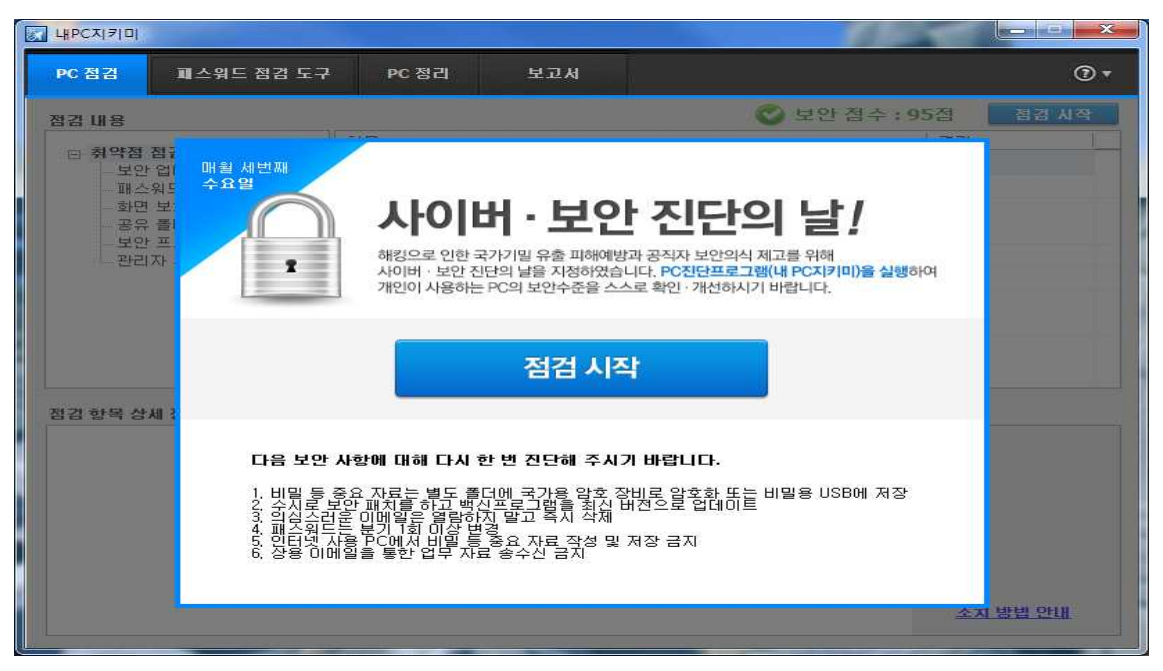

② 취약사항 선택적으로 자동실행

| PC 점검                                 | 제스워드 점검 도구           | · PC 정리       | 보고서               |                            | 0           |
|---------------------------------------|----------------------|---------------|-------------------|----------------------------|-------------|
|                                       | and the organization |               |                   | ▲ 보안 접수 : 50점              | 정경 시작       |
| 임심대용                                  |                      | 하모            |                   |                            |             |
| · 취약점 점검 목록<br>보안 업데이트<br>패스워드 안전성 검사 |                      | 바이러스 백신 설:    | 치 및 실행 여부 점검      |                            | 만전          |
|                                       |                      | 바이러스 백신의 :    |                   | 만전                         |             |
| 화면 !                                  | 보호기 설정               | 운영 체제, MS Off | fice의 최신 보안 패치 설: | 치 여부 점검                    | 안전          |
| 공유                                    | 폴더 설정                | 한글 프로그램의 :    | 최신 보안 패치 설치 여부    | 점검                         | 취약          |
| ··· 보안 프로그램 설지<br>관리자 추가 점검           | 로그인 패스워드 (           | 안전성 여부 점검     |                   | 취약                         |             |
|                                       |                      | 로그인 패스워드의     | 의 분기 1회 이상 변경 여복  | 부점검 📕                      | 취약          |
|                                       |                      | 화면 보호기 설정     | 여부 점검             |                            | 취약          |
|                                       |                      | 사용자 공유 폴더     | 설정 며부 점검          |                            | 취약          |
|                                       |                      | USB 자동 실행 허   |                   | 취약                         |             |
|                                       |                      | 미사용(3개월) Ac   | ! 점검              | 관전                         |             |
| 김 항목 상세                               | 정보                   |               |                   | 최종 점검일 : 2014, 10, 21 10:1 | 0 (결과 전송 완. |
| 3개월 이상                                | 사용하지 않은 Activ        | reX 프로그램이 존재  | 하는지 점검합니다.        |                            |             |
|                                       |                      |               |                   |                            |             |

③ 미사용(3개월) ActiveX 프로그램 존재여부 점검 결과 취약 판정이면 ActiveX 클리너 실행하여 모두 삭제

#### ☞ 취약판정인 경우 아래와 같이 **크리너 실행 버튼** 클릭

| activeX 크리너                                                                                                    |                                                                                                    |
|----------------------------------------------------------------------------------------------------|----------------------------------------------------------------------------------------------------|
| ActiveX 크리너를 실행하면                                                                                               | 설치된 ActiveX 목록 중 99일 미상 사용하지 않은 ActiveX 목록을 확인할 수 있습니다. 사용자는 ActiveX 목록에서 필요없는 항목을 직접 선택하여 4                                                                                                    |
| 하거나 알지된 ActiveX베니                                                                                               | 한 상세 상모를 확인할 수 있습니다.<br>ㅠㅋ그래 초판 에보 체격 한모에 내 치만(이유 지단된 겨무 제격 한모 사비 제단 여에 이는 Autory 그리네를 시행한데 다                                                                                                    |
| I. 미사명(5개월) Active.<br>정경 하루 상태 정보                                                                              | 프로그램 근체 너무 점점 영국에서 위작으로 인간한 영구 점점 영국 영제 영로 앞에 있는 ActiveM 그러나를 실행합니다.                                                                                                    |
| 다음과 같은 이유로 점검 등                                                                                                 | 과가 "휘역"으로 판정되었습니다.                                                                                                    |
| 3개월 이상 미사용 Active<br>- ActiveX 크리너를 실험                                                                          | 꼰트로이 (3)개 있습니다.<br>(여 야래 프로그램을 삭제해 주시가 바랍니다.                                                                                                    |
| (최대 3개의 목록 출력)<br>1. SdcSvcClick Control                                                                        |                                                                                                    |
| 3. NaverAXGuide Class                                                                                           | 조선 승 한 비 더 <b>너마 지기를 사망</b> 하며 DC 아저씨를 한아랍니다 HEPT IFL                                                                                                    |
| + ActiveX 프로그램이 삭)<br>하세요.                                                                                      | 지지 않는 경우 조치 방법 안내-201년 음련(개제보기)으로 ActiveX 석제하기를 참고 조치 방법 삼세 안내                                                                                                    |
| 2. 90일 미상 사용하지 8                                                                                                | ≘ ActiveX 프로그램 목록을 확인하고 목록에 표시된 ActiveX에 대한 상세 정보를 확인하고 싶으면 정보를 누릅니다.                                                                                                    |
|                                                                                                    | 일 이상 사용하지 않은 ActiveX 프로그램 목록                                                                                                    |
| 90일 동안 사용되지 않아 삭<br>[편] ActiveX Control 이용                                                                      | 달 Active(X Cantol 육年 (3가)<br>'다지막 사용됨시 낙려 받은 사이트 주스                                                                                                    |
| P DaumFileControl Control                                                                                       | 2014년07월28월 13시 http://file.dawn.net/down/DaumFile.cab<br>DaumFileControl 전보 같은 [201105                                                                                                    |
| Q.SD                                                                                                    | (15AEC092-0A7D-4EC5-#57F-6057805#C349)                                                                                                    |
| 파일 철명 전<br>다운포드 문                                                                                               | DaumFile.cox<br>A/01E: "CMV/38D0/ASMS;stWow66M0taumFile.co"                                                                                                    |
| -2[[A][X])<br>-(2([0,1))                                                                                        | http://file.dpumi.net/6omi/Qpumilie.cpb                                                                                                    |
| 미지막 사용                                                                                                    | 2814/2078/26% 13/(00분                                                                                                    |
| 1.1.101                                                                                                    | En De                                                                                                    |
| 조회된 ActiveX Control 작용                                                                                          | 물려 후 '정보'를 수요한 정상 상태님들을 볼 수 있습니다.                                                                                                    |
|                                                                                                    | R71                                                                                                    |
| 2 Active VIIZ                                                                                                   | ] 해 모로에 서 사제한 대사이 이는 겨요. 대사용 서태하고 <b>사제</b> 를 드릴니다.                                                                                                    |
| J. ActiveA _ ±                                                                                                  | 2월 국국에서 국제를 대응어 있는 승구, 대응을 근국하고 <b>국제</b> 를 수립되다.                                                                                                    |
| 2                                                                                                    | 90일 이상 사용하지 않은 ActiveX 프로그램 욕육 🛛 🗕 🗆 📉                                                                                                    |
| 90일 동안 사용                                                                                                    | [지 않아 식저함 ActiveX Control 목록 (3개)                                                                                                    |
| ActiveX C                                                                                                    | 100 이용 다지막 사용질시 내려 받은 사이트 주소                                                                                                    |
| KvplspCt                                                                                                    | Control 2013/E05/\$228 i.13/i http://www.vpay.co.kr/kvpfiles_new/KVPISPCTLD_VI                                                                                                    |
| I XacsPop                                                                                                    | ntrol 2013/205/22@12-4 http://mpi.dacom.net/XMPU3s/LGUplus_XMPI_201105                                                                                                    |
|                                                                                                    |                                                                                                    |
|                                                                                                    |                                                                                                    |
|                                                                                                    |                                                                                                    |
|                                                                                                    |                                                                                                    |
|                                                                                                    |                                                                                                    |
|                                                                                                    |                                                                                                    |
|                                                                                                    |                                                                                                    |
| 조회된 ActiveX                                                                                                    | 에너이 라인을 물릭 후 "정보"를 누르면 해당 상세내용을 볼 수 있습니다.                                                                                                    |
| d                                                                                                    | 87                                                                                                    |
| 1                                                                                                    |                                                                                                    |
| <ol> <li>삭제 확인 메.</li> </ol>                                                                                    | I지가 나타나면 <b>확인</b> 을 누릅니다.                                                                                                    |
|                                                                                                    |                                                                                                    |
|                                                                                                    | 작세 확인                                                                                                    |
| 선택하신 1                                                                                                    | i의 ActiveX Control을 모두 삭제하시겠습니까?                                                                                                    |
|                                                                                                    |                                                                                                    |
|                                                                                                    | 확인 취소                                                                                                    |
| Bassi                                                                                                    |                                                                                                    |
| 5. 삭제 진행 과                                                                                                    | 이 표시된 후 삭제 완료 메시지가 표시됩니다. <b>확인</b> 을 눌러 창을 닫습니다.                                                                                                    |
| the second stand stands and stands and stands and stands and stands and stands and stands and stands and stands | 이 이 가지 않는 것 같아요. 그는 것 같아요. 이 가지 않는 것 같아요. 이는 것은 것이 같은 것은 것이 같아요. 이 가지 않는 것이 같아요. 이 가지 않는 이 같아요. 이 가지 않는 것이 같아요. 이 가지 않는 것이 같아요. 이 가지 않는 것이 않는 것이 않는 않는 것이 않는 것이 않는 것이 않는 않는 것이 않는 않는 않는 않는 않는 않는 않는 않는 않는 않는 않는 않는 않는 |

삭제 진행 과정이 표시된 후 삭제 완료 메시지가 표시됩니다. 확인을 눌러 창을 닫습니다.

|            | ActiveX Control 삭제 |  |
|------------|--------------------|--|
| ActiveX Co | ntrol 삭제를 완료하였습니다. |  |
|            | 황 인                |  |

#### 4) 불필요 툴바 및 클리너·백신 제거

- ① 자주 설치되는 툴바 종류
- ☞ Daum 툴바, 네이버 툴바, 알툴바 등
- ② 프로그램 추가/제거 방법
- ☞ 시작 -> 제어판 -> 프로그램 및 기능
- ☞ 네이버 툴바/네이버툴박스/크리너 등 제거

| 제어파 후              |                                    |                            |  |
|--------------------|------------------------------------|----------------------------|--|
|                    | 프로그램 제거 또는 변경                      |                            |  |
| 설치된 업데이트 보기        | 프로그램을 제거하려면 목록에서 선택한 후 [제          | [거], [변경] 또는 [복구]를 클릭하십시오. |  |
| Windows 기능 사용/사용 안 |                                    |                            |  |
| 함                  | 구성 ▼ 제거/변경                         | 8== 👻                      |  |
|                    | 이름                                 | 게시자                        |  |
|                    | ezPDF Reader 2.0NANUM              | Unidocs, Inc.              |  |
|                    | 🐱 네이버 업데이터                         | NAVER Corp.                |  |
|                    | 그네이버 둘바                            | NAVER Corp.                |  |
|                    | 🕼 네이버 둘박스                          | NAVER Corp.                |  |
|                    | 🚄 네이버 클리너                          | NAVER Corp.                |  |
|                    | KMPlayer (remove only)             | PandoraTV                  |  |
|                    | XecureWeb UnifiedPlugin            | SoftForum Co., Ltd.        |  |
|                    | IssacWebSE 3.3.2.3                 | PENTASECURITY SYSTEM       |  |
|                    | 🔁 에브리온TV                           | EveryOn TV Co.,Ltd.        |  |
|                    | 💹 네이버 ActiveX 카이드                  | NAVER Corp.                |  |
|                    | Adobe AIR                          | Adobe Systems Incorporated |  |
|                    | NIASpeedMeter                      | NIA                        |  |
|                    | Adobe Flash Player 15 ActiveX      | Adobe Systems Incorporated |  |
|                    | Adobe Reader XI (11.0.09) - Korean | Adobe Systems Incorporated |  |
|                    | 😤 iTunes                           | Apple Inc.                 |  |
|                    | Apple Mobile Device Support        | Apple Inc.                 |  |
|                    | 😺 Bonjour                          | Apple Inc.                 |  |
|                    | Apple Software Update              | Apple Inc.                 |  |
|                    | 세루Annle 으로 프로그램 지의                 | Apple Inc                  |  |
|                    | < III                              |                            |  |

③ 프로그램중 PC사용자가 직접 설치 하지 않은 프로그램을 선택적으로 삭제

## ※ 각종 약성코드 · 바이러스 검색과 치료는 전산정보과에서 제공하는 V3 와 내PC 지키미 만으로 충분합니다.

### ※ 별도의 타사 클리너 프로그램이나 백신을 설치할 경우 프로그램 충돌이 될수 있으니 삭제하여 주시기 바랍니다.

# 2. 인터넷 속도 빠르게 하는 방법!

### 1) DNS 정보 제거로 인터넷 속도 빠르게 하는 방법

① 시작 → 실행 클릭! cmd 입력 후 확인!

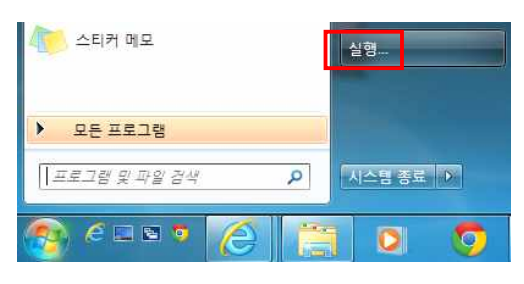

|                 | 쓰도그님, ㅎ | 며, 문서 또는<br>CMC | 인데넷 주소를 입<br>이 <b>이 려</b> | <sup>] 덕 아십</sup> 시오.<br>호 회 | -ol          |
|-----------------|---------|-----------------|---------------------------|------------------------------|--------------|
| 멸기( <u>O</u> ): | cmd     | onne            |                           |                              | Ξ,           |
|                 | 😚 이 작업용 | 은 관리자 권한        | 으로 실행됩니다                  | ŀ.                           |              |
|                 | -       |                 | 1                         | 1                            |              |
|                 |         | 확인              | 취소                        | 찾아보기                         | ( <u>B</u> ) |

② 도스창이 열리면 ipconfig/displaydns 입력하고 엔터를 누릅니다.

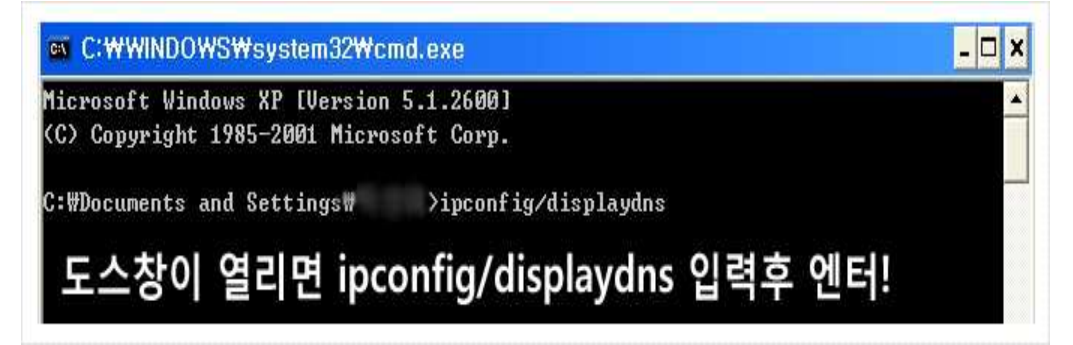

사용자 컴퓨터가 다르기 때문에 똑같이 나오지 않습니다. 대략 이런 모습이고 도스창 마지막에 명령어 입력 하시면 됩니다.

| IUCAINUSC |          | <br> | 0.0000 |                    |
|-----------|----------|------|--------|--------------------|
| Record Na | me       |      |        | 이런 내용이 보입니다.       |
| Record Ty | pe       |      |        |                    |
| Time To L | ive      |      |        | inconfig/flushdns  |
| Data Leng | th       |      |        | ipconing/indshulis |
| Section . |          |      |        |                    |
| A (Host)  | Record . |      |        | 입력 하고 엔터륵 누릅니다.    |

③ 도스창이 열리면 ipconfig/flushdns 입력하고 엔터를 누릅니다.

|                     | Time To Live : 594624                                                                   |  |
|---------------------|-----------------------------------------------------------------------------------------|--|
|                     | Data Length : 4                                                                         |  |
|                     | Section : Answer                                                                        |  |
|                     | A (Host) Record : 127.0.0.1                                                             |  |
| C:#Docur            | ments and Settings₩ >ipconfig/flushdns                                                  |  |
|                     |                                                                                         |  |
| Windows             | IP Configuration<br>DNS 캐시를 성공적으로 flush 했답니다.^^                                         |  |
| Windows<br>Successf | IP Configuration<br>DNS 캐시를 성공적으로 flush 했답니다.^^<br>ully flushed the DNS Resolver Cache. |  |

### 2) 인터넷 옵션 설정 조정으로 인터넷 속도 빠르게 하는 방법

① 검색 기록 삭제로 인터넷 속도 빠르게 하는 방법

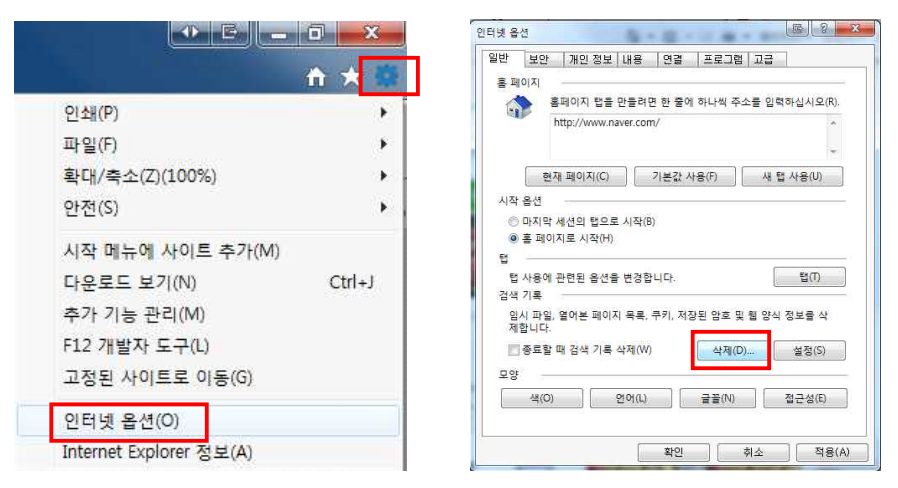

☞ 우측상단 에서 톱니바퀴모양 → 인터넷 옵션 클릭! 검색기록에서 삭제 클릭!
 ♣ 메뉴모음에서 도구가 안 보이면, 키보드에서 alt 키를 한번 눌러 주세요!

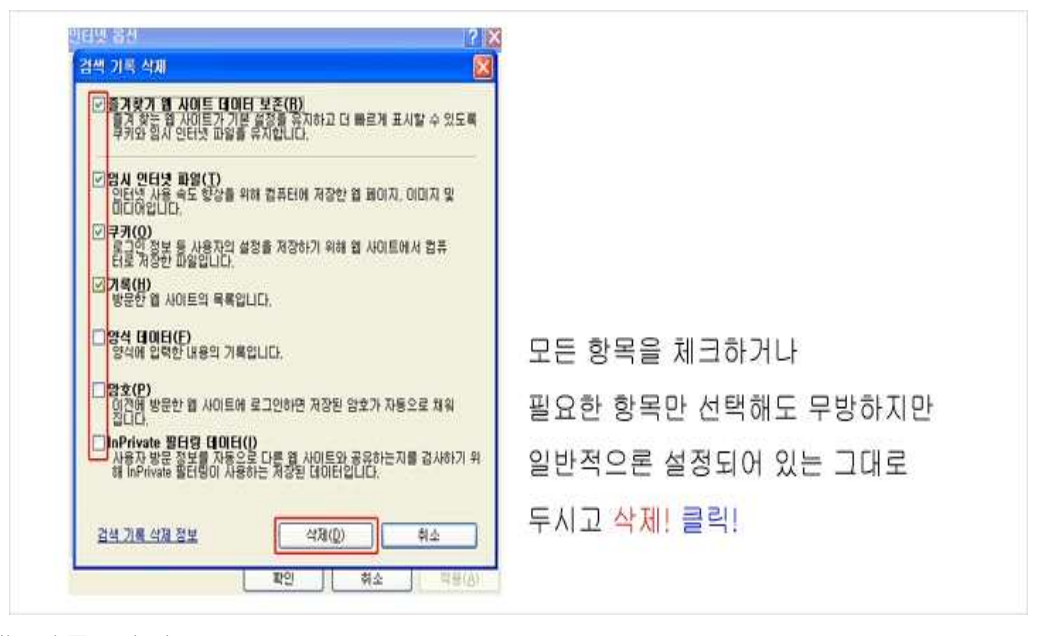

② 검색 기록 설정으로 인터넷 속도 빠르게 하는 방법

| 인터넷 옵션 🕒 🖉 💌                                                                                                    | 월 사이트 데이터 설정                                                                                                    | 웹 사이트 데이터 설정                                                                                             |
|----------------------------------------------------------------------------------------------------|----------------------------------------------------------------------------------------------------|----------------------------------------------------------------------------------------------------|
| 일반         보안         개요 정보         내용         연결         프로그램         교급           홈페이지         홈페이지 탑을 만들려면 한 물의 하나씩 주소를 입력하십시오(R).         http://www.naver.com/         ·         ·         ·         ·         ·         ·         ·         ·         ·         ·         ·         ·         ·         ·         ·         ·         ·         ·         ·         ·         ·         ·         ·         ·         ·         ·         ·         ·         ·         ·         ·         ·         ·         ·         ·         ·         ·         ·         ·         ·         ·         ·         ·         ·         ·         ·         ·         ·         ·         ·         ·         ·         ·         ·         ·         ·         ·         ·         ·         ·         ·         ·         ·         ·         ·         ·         ·         ·         ·         ·         ·         ·         ·         ·         ·         ·         ·         ·         ·         ·         ·         ·         ·         ·         ·         ·         ·         ·         ·         ·         ·         · | 임시 인터넷 파일 기록 개시 및 데이터베이스<br>웹 페이지를 빠르게 불러오가 위해 Internet Explorer에서 웹 페이지,<br>이미지 및 미디어 복사분을 지정합니다.<br>저장된 페이지의 새 버전 확인:<br>· 웹 페이지을 열 때마다(E)<br>· Internet Explorer를 시작할 때마다(S)<br>· 자동으로(A)<br>· 안 함(N)<br>사용할 디스크 공간(8-1024M8)(D)<br>· (건공: 50-250M8)<br>현재 위지:<br>C:#Users#Administrator#AppData#Local#Microsoft#Windows#<br>Temporary Internet Files# | [임시 인터넷 파일 기록 개시 및 데이터베이스<br>Internet Explore에서 방문한 월 사이트 목록을 저장할 기간(일)을<br>지정하십시오.<br>페이지 보관 알수(K): 2 ↔ |
| 확인 취소 적용(A)                                                                                                    | · 확인 취소                                                                                                    | 확인 취소                                                                                                    |

- ☞ 톱니바퀴모양→인터넷 옵션→검색기록에서 설정 항목 클릭!
- ☞ 임시 인터넷 파일디스크 공간을 100MB 정도로 줄이시고
- ☞ 상단탭에서 기록 클릭후 보관일수도 사용자 지정(2일)으로 줄입니다.

| 3 | 고급 | 탭 | 설정 | 체크 | 해제로 | 인터넷 | 속도 | 빠르게 | 하는 | 방법 |
|---|----|---|----|----|-----|-----|----|-----|----|----|
|---|----|---|----|----|-----|-----|----|-----|----|----|

| [만   보안   개인 정보   내용   연결   프로그램   고급                                                                                            | 일반 보안 개인정보 내용 연결 프로그램 고급                                                                            |
|----------------------------------------------------------------------------------------------------|----------------------------------------------------------------------------------------------------|
| 출 편이지 법률 만별권면 이권에 주소를 입력하십시오(B).<br>(각 물마다 하나의 주소 입력)<br>때권원/대학자(damin.ndt)                                                      | 설정<br>☐ (Chi+Tab)을 놓려 법률 전환함 때 가장 최근 순서 사용<br>☑ 다운로드가 왕료되었을 때 열림<br>☐ 형크에 말을 표시<br>○ 대우스로 가리킨 경우 표시 |
| 전재 페이지(①) 기본값 사용(Đ) 변 페이지(B)<br>경석 기록<br>임시 파일, 열어든 페이지 목록, 쿠키, 저장된 암호 및 별 양석 정<br>보를 석제합니다.<br>중금발 패 경석 기록 석제(Y)<br>석제(D) 설정(S) | ○ 표시 안 함                                                                                            |
| 24 기본강을 변경합니다. 설정(I)                                                                                                    | •Internet Explorer를 다시 시작해야 적용됩니다.<br>고근 성정 복원(F)                                                   |
| 법 사용해 관련된 옵션을 변경합니다. 설정(D)<br>모양                                                                                                 | Internet Explorer 기본 설정 축구<br>Internet Explorer의 설정을 기본 상태대로 다시 설 원라대로(S),<br>정답니다.                 |
| ·····································                                                                                            | 브라우저가 사용 불가능한 상태에 있을 때에만 이 기능을 사용해야 합니다.                                                            |

☞ 톱니바퀴모양 →인터넷 옵션 →고급 탭 클릭! 설정항목에서 필요 사항 체크나 해제

- ♣ 익스플로러 ActiveX 는 악용될 소지가 많으므로 웹 브라우저를 이중사용 권장
- ♣ ActiveX를 필요로 하는 금융기관, 은행을 이용할 때에는 익스플로러를 사용하시고
- ♣ 단순 검색이나.. 웹서핑 용도면 ActiveX를 쓰지 않는 구글 크롬 등을 쓰는 것도 좋은 방법이라고 생각합니다.

## 3. 원격으로 처리하는 방법

#### 1) IP 주소 확인

① 시작 → 실행 클릭! cmd 입력 후 확인!

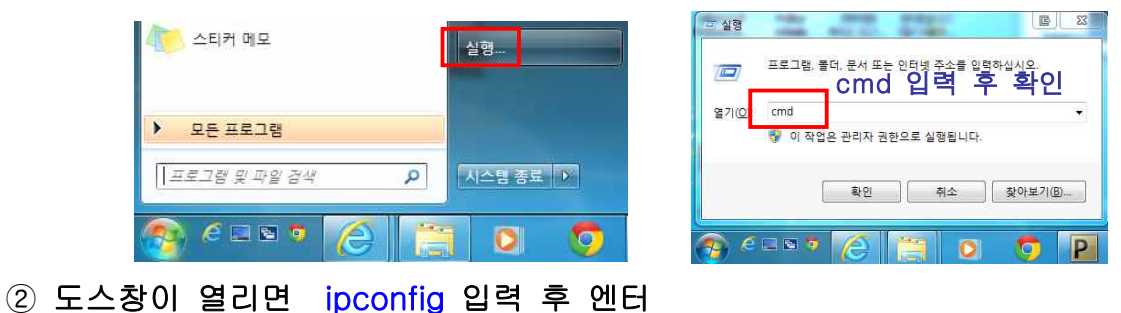

| ⊠ C:₩WINDOWS₩system32₩cmd.exe                                                      | - 🗆 × |
|------------------------------------------------------------------------------------|-------|
| Microsoft Windows XP [Version 5.1.2600]<br>(C) Copyright 1985-2001 Microsoft Corp. |       |
| C:\Documents and Settings\gangnam>ipconfig                                         |       |
| Windows IP Configuration                                                           |       |
| Ethernet adapter 로컬 영역 연결 3:                                                       |       |
| Connection-specific DNS Suffix.IP Address.Subnet Mask.Default Gateway              |       |
| Ethernet adapter {8063A082-4E7A-4617-9335-3F267A8B59BD}:                           |       |
| Media State Media disconnected                                                     |       |
| C:\Documents and Settings\gangnam>                                                 |       |
|                                                                                    |       |
|                                                                                    |       |
|                                                                                    | •     |

☞ IP주소 확인 : 98.23.XXX.XXX

### 2) 통합전산실 원격요청

① IP주소 확인 후 행정번호 6721~ 6723 연락 후 원격요청

② 통합전산실에서 원격지원요청이 들어오면 **예**를 클릭한 후 기다린다

| 원격화면제어 요청             |                           |          |
|-----------------------|---------------------------|----------|
| 98,23,113<br>연결을 허락하시 | 컴퓨터에서 원격화면제어를 요<br> 겠습니까? | :청하였습니다. |
|                       |                           | 아니오      |